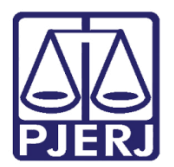

Dica de Sistema

# Citação/Intimação da Delegacia

PJe – Processo Judicial Eletrônico – Cartório

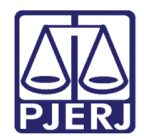

## SUMÁRIO

| 1. Intro | odução                                                                                   | . 3 |
|----------|------------------------------------------------------------------------------------------|-----|
| 2. Con   | ferência do Cadastro da Secretaria de Segurança Pública como Parte                       | . 3 |
| 3. Cad   | astro da Secretaria de Estado de Segurança Pública como Parte do Processo                | . 4 |
| 3.1      | Excluir Cadastro existente                                                               | . 4 |
| 3.2      | Cadastro da Secretaria de Estado de Segurança Pública                                    | . 6 |
| 4. Tare  | efa Preparar Ato de Comunicação (PAC)                                                    | . 9 |
| 4.1      | Escolha do Destinatário – Quando não é Parte do Processo                                 | 11  |
| 4.2      | Escolha do Destinatário – Secretaria de Estado de Segurança Pública é Parte do Processo. | 12  |
| 5. Hist  | órico de Versões                                                                         | 20  |

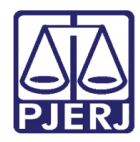

## Citação/Intimação da Delegacia

## 1. Introdução

Este manual apresenta de forma simples, o passo a passo de como realizar a citação/intimação da delegacia nos processos que tramitarem no sistema PJe.

A citação/intimação da Delegacia deverá ser enviada para **Secretaria de Estado de Segurança Pública** e, em regra, **Via Sistema**.

O cadastro deverá ser realizado da mesma forma, independente do polo que atuar no processo, através da **aba Partes** na **Retificação da Autuação** do processo.

## 2. Conferência do Cadastro da Secretaria de Segurança Pública como Parte

Para realizar a conferência do cadastro da <u>Secretaria de Estado de Segurança Pública</u>, abra os **Autos Digitais** do processo e selecione o <u>quadrado com a numeração do processo.</u>

Será exibido um breve **resumo** do processo e as partes cadastradas.

Em regra, no cadastro da **Secretaria de Estado de Segurança Pública** deverá ser exibido o <u>CNPI</u> e logo abaixo a <u>procuradoria vinculada</u>, conforme imagem abaixo.

Caso não esteja conforme explicado, deverá ser **excluído** o cadastro existente e realizado o cadastro correto.

| PJē | OPJV 0807<br>RIO DE JANEIRO | 024- 🗂                                                  | xur 🚺 🗈                                                                           |
|-----|-----------------------------|---------------------------------------------------------|-----------------------------------------------------------------------------------|
| (   | Classe judicial             | OUTROS PROCEDIMENTOS DE<br>JURISDIÇÃO VOLUNTÁRIA (1294) | Polo ativo                                                                        |
|     | Assunto                     | Fornecimento de medicamentos<br>(12487)                 | RIO DE JANEIRO SECRETARIA DE EST. DE SEGURANCA PUBLICA -<br>CNPJ: 42.498. (AUTOR) |
|     | Jurisdição                  | Comarca de Niterói                                      | PROCURADORIA DA SECRETARIA DE ESTADO DE SEGURANÇA<br>PÚBLICA                      |

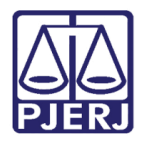

## 3. Cadastro da Secretaria de Estado de Segurança Pública como Parte do Processo

Caso o cadastro da <u>Secretaria de Estado de Segurança Pública</u> não esteja correto conforme explicado no tópico anterior, deverá ser **excluído** o cadastro existente e realizado o cadastro correto conforme descrito neste tópico.

## 3.1 Excluir Cadastro Existente

Para excluir o cadastro no processo é necessário acessar os Autos Digitais.

|   | PJe                                 |            |                                                                       |   |   |              | - 6    |
|---|-------------------------------------|------------|-----------------------------------------------------------------------|---|---|--------------|--------|
|   | PROCESSAMENTO [CRI_PVD]             | 3          | APO rocessament<br>RIO DE JANEIRO SECRETARIA DE EST. DE SEGURANCA PUB | • | = | <b>ේ</b> 🗣 1 | ۳<br>۲ |
|   | Pesquisar                           | + Q        |                                                                       |   |   |              |        |
| 6 | PROCESSOS ETIQUETAS                 |            |                                                                       |   |   |              |        |
| * |                                     |            | Selecione a próxima ação para o processo.                             |   |   |              |        |
|   |                                     | = 30-01-23 |                                                                       |   |   |              |        |
|   |                                     |            |                                                                       |   |   |              |        |
|   | APOrd 08 004<br>Abandono de incapaz | 15         |                                                                       |   |   |              |        |

Figura 2 - Acessando os autos digitais

Clique no botão de Retificar autuação ou clique em Menu> Outras ações> Retificar autuação.

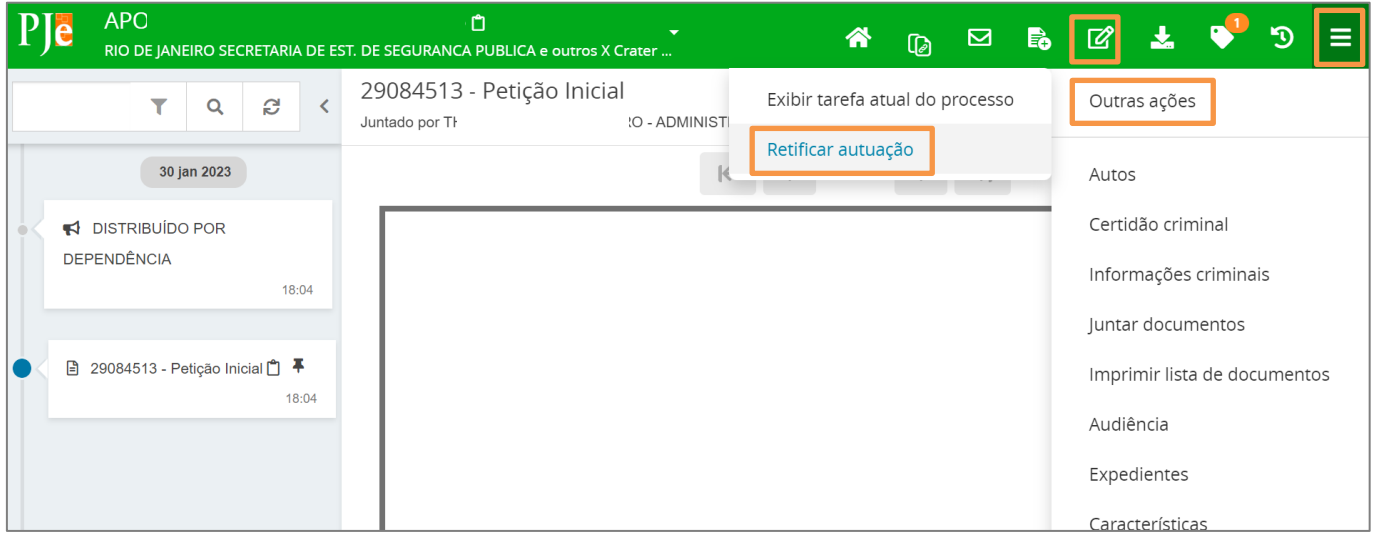

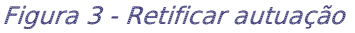

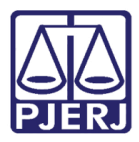

O sistema irá abrir uma <u>nova aba no navegador</u> onde serão apresentadas as **abas Dados** Inicias, Assuntos, Local do Fato, Procedimento de Origem, Partes e Características do Processo.

| que na <b>aba</b> | Partes.       |                        |                                               |                                                      |
|-------------------|---------------|------------------------|-----------------------------------------------|------------------------------------------------------|
|                   |               | CC 15 - Abandono de ir | icapaz                                        |                                                      |
|                   |               |                        |                                               |                                                      |
| ASSUNTOS          | LOCAL DO FATO | PROCEDIMENTO DE ORIGEM | PARTES                                        | CARACTERÍSTICAS DO PRO                               |
|                   |               |                        |                                               |                                                      |
|                   |               |                        | ~                                             |                                                      |
|                   |               |                        |                                               |                                                      |
| Pacanda           |               | Figura 4 - Aba Partes  | ~                                             |                                                      |
|                   | Assuntos      | ASSUNTOS LOCAL DO FATO | ASSUNTOS LOCAL DO FATO PROCEDIMENTO DE ORIGEM | ASSUNTOS LOCAL DO FATO PROCEDIMENTO DE ORIGEM PARTES |

Localize a parte processual cadastrada incorretamente, clique no botão 💼 Remover Parte.

| PJe  | APOrd Of access of access of the Rio DE                | ົ ົ ົ ົ Abandonc                                                      | o de incapaz            |                                           | j Jnus ▼         |                      |            |
|------|--------------------------------------------------------|-----------------------------------------------------------------------|-------------------------|-------------------------------------------|------------------|----------------------|------------|
| DADO | os iniciais assuntos local do fato                     | ) PROCEDIMENTO DE C                                                   | DRIGEM PARTES CA        | RACTERÍSTICAS DO PROCESSO                 |                  |                      |            |
| Pol  | lo Ativo<br>+ Parte + Procurador   Terc                | eiro Vinculado                                                        |                         | Polo Passivo<br>+ Parte + Procurador   Te | erceiro Vinculad | 0                    |            |
|      | Participante                                           | Tipo de                                                               | e Participação Situação | Participante                              |                  | Tipo de Participação | Situação   |
| *    | RIO DE JANEIRO SECRE<br>DE SEGURANCA PUBLIC<br>42.498. | TARIA DE EST.<br>A - CNPJ:<br>AUTOF<br>DA SECRETARIA DE<br>ÇA PÚBLICA | R Ativo                 | Cra<br>reg<br>Ser<br>(RÉ                  | 2-22             | RÉU                  | Ativo      |
| 4    | Lepus                                                  | ia Pavo <sub>AUTOF</sub>                                              | R Ativo                 |                                           |                  | 1 resultados er      | ncontrados |
|      |                                                        | 2                                                                     | resultados encontrados  |                                           |                  |                      |            |

Figura 5 - Remover Parte

nte co

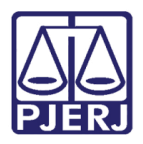

O sistema irá abrir uma tela suspensa, marque a opção **Inativo** e informe o <u>motivo da</u> <u>exclusão</u> da parte no campo **Justificativa**.

Ao finalizar, clique em INATIVAR PARTICIPANTE.

| Inativar participante           | × |
|---------------------------------|---|
| Participante -                  |   |
| Situação* 🗎                     |   |
| Olnativo O Suspenso O Baixado   |   |
| Justificativa* 🗎                |   |
| Insira o texto da Justificativa |   |
| INATIVAR PARTICIPANTE           |   |

Figura 6 – Inativando Parte

## 3.2 Cadastro da Secretaria de Estado de Segurança Pública

Quando a **Secretaria de Estado de Segurança Pública** (Delegacia) for parte no processo é preciso que seja verificado se o cadastro no processo está devidamente correto, a fim de garantir que seja possível intima-lo como parte **via sistema**.

Para realizar o cadastro abra os Autos Digitais do processo e clique no botão Retificar Autuação, localizado na parte superior do lado direito da tela.

| PJe | ProceCoi |   |   |               |          |  |     | ۲    |  | * | ۵ | Þ | Ø | Ł | Э | ≡ |
|-----|----------|---|---|---------------|----------|--|-----|------|--|---|---|---|---|---|---|---|
|     | <b>T</b> | 0 | a |               | Certidão |  |     |      |  |   |   |   |   |   |   | < |
|     | ~        |   | Ì | Juntado por L |          |  | 5:1 | 9:24 |  |   |   |   |   |   | _ |   |

Figura 7 - Botão Retificar Autuação.

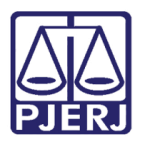

Será aberta uma <u>nova aba no navegador</u> com as **abas Dados Iniciais**, **Assuntos**, **Partes** e **Características do Processo** habilitadas, para que seja realizada a retificação da autuação.

Selecione a **aba Partes**, onde aparecerão os dados das partes do processo. Na janela **Polo Ativo**, **Polo Passivo** ou **Outros Participantes**, clique no botão **+** na frente de **Parte** ou **Participante**, para adicionar a **Secretaria de Estado de Segurança Pública** conforme o polo que atuar no processo.

| DADOS INICIAIS ASSUNTOS LOCAL DO FATO PR<br>Polo Ativo<br>+ Parte   + Procurador   Terceiro Vi | ROCEDIMENTO DE ORIGEM | PARTES                  | ÍSTICAS DO PR | Polo Passivo<br>Polo Parte + Procurador   Terceiro Vinculado |             |                      |            |
|------------------------------------------------------------------------------------------------|-----------------------|-------------------------|---------------|--------------------------------------------------------------|-------------|----------------------|------------|
| Participante                                                                                   |                       | Tipo de Participação    | Situação      | Participante                                                 |             | Tipo de Participação | Situação   |
| / 🗊 💭 He                                                                                       | 8 (EXEQUENTE)         | EXEQUENTE               | Ativo         |                                                              | (EXECUTADO) | EXECUTADO            | Ativo      |
| Ma<br>157.0                                                                                    | 288 - CPF:            | ADVOGADO -<br>(REGULAR) | Ativo         |                                                              |             | 1 resultados e       | ncontrados |
|                                                                                                |                       | 2 resultados            | encontrados   |                                                              |             |                      |            |
| Outros Participantes   Participante + Procurador   Tere                                        | ceiro Vinculado       |                         |               |                                                              |             |                      |            |
| Participante Tipo de Partici                                                                   | pação                 | Situação                |               |                                                              |             |                      |            |
|                                                                                                |                       | 0 resultados            | encontrados   |                                                              |             |                      |            |
| INVERTER POLO DUPLICAR                                                                         |                       |                         |               |                                                              |             |                      |            |

Figura 8 - Aba Partes.

Será aberta a tela suspensa **Associar parte ao processo** na qual será exibido o **1º Passo**. Selecione o **Tipo de Parte** a ser cadastrado dentre as opções listadas de acordo com o processo. Neste exemplo selecionamentos a opção **Autor**.

| M Associar parte ao proc                   | esso | ×  |
|--------------------------------------------|------|----|
| 1 Passo → Tipo de Vincula<br>Tipo da Parte | ção  |    |
| Selecione                                  |      | ~  |
| Selecione                                  |      |    |
| C AUTOR                                    |      |    |
| CRIANÇA                                    |      |    |
| ADOLESCENTE                                |      | 11 |

Figura 9 - Selecionar tipo de Parte.

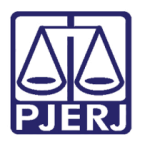

Serão habilitados alguns campos nos quais deve ser realizado o **pré-cadastro** da <u>Secretaria de Estado de Segurança Pública</u>. No **Tipo de pessoa**, selecione o checkbox **Jurídica** e no **Órgão público** selecione o checkbox **Sim**.

No campo **Nome** insira o termo 'RIO DE JANEIRO SECRETARIA DE EST. DE SEGURANCA PUBLICA' e clique no botão **Pesquisar**.

| Associar parte ao processo                                                                                                    | × |
|----------------------------------------------------------------------------------------------------|---|
| 1 Passo → Tipo de Vinculação                                                                                                    |   |
| Tipo da Parte                                                                                                    |   |
| AUTOR                                                                                                    | - |
| 1º Passo • Pré-cadastro                                                                                                    |   |
| As principais entidades já se encontram cadastradas no sistema com o CNPJ nacional, tais como UNIÃO FEDERAL, INSS, FAZENDA NACIONAL, CEF, IBAMA, ENTIDADES<br>DE ENSINO e etc |   |
| Tipo de pessoa il         O       Física           Jurídica       Ente ou autoridade                                                                                          |   |
| Órgão Público?* ⊨<br>● Sim ○ Não                                                                                                    |   |
| Nome  SECRETARIA DE EST. DE SEGURANC PESQUISAR                                                                                                    |   |

Figura 10 - Pré Cadastro da Secretaria de Estado de Segurança Pública.

O resultado de pesquisa é exibido, listando a **Secretaria de Estado de Segurança**. Selecione o checkbox exibido à frente do resultado e clique no botão **Inserir**.

Devendo sempre ser exibida a **Procuradoria: Procuradoria da Secretaria de Estado de Segurança**, que garante o envio de qualquer intimação/citação por **meio** do **sistema** quando necessário.

| Nome                                                                      |                    |                                                |
|---------------------------------------------------------------------------|--------------------|------------------------------------------------|
| Pessoa jurídica                                                           |                    |                                                |
| ▲ Nome ◄                                                                  | 🔺 Tipo de pessoa 🗸 | CNPJ                                           |
| RIO DE JANEIRO SECRETARIA DE EST. DE SEGURANCA PUBLICA                    | Pessoa Jurídica    | 42.498.725/0005-25<br>1 resultados encontrados |
| Procuradoria<br>PROCURADORIA DA SECRETARIA DE ESTADO DE SEGURANÇA PÚBLICA |                    |                                                |
| INSERIR                                                                   |                    |                                                |

Figura 11 - Resultado Pessoa Jurídica.

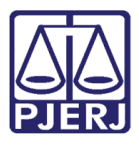

Sendo exibido na **aba Partes**, o cadastro da **Secretaria de Estado de Segurança Pública** como **Parte** no processo e com a devida procuradoria vinculada. Será exibido o cadastro no polo em que atuar, no caso do exemplo, na janela **Polo Ativo.** 

| DADOS INICIAIS ASSUNTOS LOCAL DO FATO PROCEDIMENTO DE ORIGEM                                                     | PARTES CARACTERÍ        | ÍSTICAS DO PI | OCESSO                                                      |                      |            |
|----------------------------------------------------------------------------------------------------|-------------------------|---------------|-------------------------------------------------------------|----------------------|------------|
| Polo Ativo + Parte + Procurador   Terceiro Vinculado                                                             |                         |               | Polo Passivo      + Parte + Procurador   Terceiro Vinculado |                      |            |
| Participante                                                                                                    | Tipo de Participação    | Situação      | Participante                                                | Tipo de Participação | Situação   |
| Hei _iii - CPF: 6 8 (EXEQUENTE)                                                                                  | EXEQUENTE               | Ativo         | Gem iae - CPF: 34 -17 (EXECUTADO)                           | EXECUTADO            | Ativo      |
| Marcelo da Fraga Carvalho - OAB E                                                                                | ADVOGADO -<br>(REGULAR) | Ativo         |                                                             | 1 resultados er      | ncontrados |
| RIO DE JANEIRO SECRETARIA DE EST. DE SEGURANCA PUBLICA - CNPJ: 42.498.725/0005-25 (AUTOR)      SEGURANÇA PÚBLICA | AUTOR                   | Ativo         |                                                             |                      |            |
|                                                                                                    | 3 resultados e          | encontrado    |                                                             |                      |            |

Figura 12 - Aba Partes.

## 4. Tarefa Preparar Ato de Comunicação (PAC)

Para intimar/citar a <u>Delegacia</u>, o documento de comunicação deverá ser redirecionado para a <u>Secretaria de Estado de Segurança Pública</u>.

Encaminhe o processo para a tarefa **Preparar Comunicação**, através da transição **Preparar ato de comunicação**, onde esta tarefa permite à serventia a criação de expedientes (Mandados, Citações e Intimações).

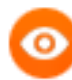

OBSERVAÇÃO: Caso a transição não seja habilitada a partir da tarefa onde o processo se encontra. Envie o processo para a tarefa Processamento e a partir desta tarefa, encaminhe o processo para a tarefa Preparar Comunicação, através da transição Preparar Ato de Comunicação.

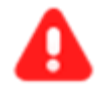

**ATENÇÃO:** Sempre confira se cadastro no processo está devidamente correto antes de confeccionar um expediente.

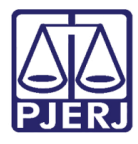

Ao entrar na tarefa, selecione o número do processo em que deseja criar o expediente.

| ≡ | PJe                                                                                                    |                                      |
|---|----------------------------------------------------------------------------------------------------|--------------------------------------|
|   | PREPARAR COMUNICAÇÃO                                                                                                    | 60                                   |
|   | Pesquisar                                                                                                    | - Q                                  |
|   | PROCESSOS ETIQUETAS                                                                                                    |                                      |
|   |                                                                                                    |                                      |
| 2 | o F 🗄                                                                                                    | 10-11-21                             |
|   | PJEC 0806     Declaração de Inexistência de Débito<br>da Relação Jurídica     /4º Juizado Especial Cível da Comarca de Nova<br>Juiz de Direito<br>MARIA DO S:<br>ÚLTIMA MOVIMENTAÇÃO: PUBLICADO INTIMAÇÃO EM<br>10/11/2021.     DIG OFÍCIO X | e / Ou<br>a Iguacu /<br>::O S/A<br>M |
| ľ | Ŧe                                                                                                    | 15-10-21                             |
| · | PJEC 0i     Direitos / Deveres do Condômino     / 4º Juizado Especial Cível da Comarca de Nova     Juiz de Direito                                                                                                    | a Iguaçu /                           |

Figura 13 - Tarefa Preparar Comunicação.

O **1º Passo** é habilitado, onde o usuário deverá escolher o **Destinatário** do expediente que será criado.

| JEC 0806472            | - Preparar comunicação     | ✓ I D C                                        |
|------------------------|----------------------------|------------------------------------------------|
|                        |                            |                                                |
|                        | 2<br>IATÁRIOS PREPARAR ATO | 3<br>ESCOLHER DOCUMENTOS E FINALIZAR           |
| Participantes do Pr    | ocesso                     | Outros destinatários                           |
| + INTIMAR TODOS        | MOSTRAR TODOS              | Digite o nome, o CPF ou o CNPJ do destinatário |
| Exibir partes inativa: | s/baixadas                 |                                                |

Figura 14 - Escolha do destinatário.

Existindo o caso em que a Secretaria de Estado de Segurança Pública do Rio de Janeiro <u>é</u> parte processual e <u>quando não é parte processual</u>, onde o procedimento para Seleção do Destinatário se divide em <u>duas formas diferentes</u>.

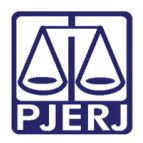

### 4.1 Escolha do Destinatário – Quando não é Parte do Processo

No caso do expediente onde o **destinatário** seja a <u>Secretaria de Estado de Segurança</u> <u>Pública</u> e ela <u>não é parte do processo</u>, digite **Secretaria de Estado de Segurança Pública** ou informe o **CNPJ do órgão**, no **campo de pesquisa** da janela **Outros destinatários**.

| 2<br>ESCOLHER DESTINATÁRIOS PREPARAR ATO                                    | 3<br>ESCOLHER DOCUMENTOS E FINALIZAR                                                                |
|-----------------------------------------------------------------------------|----------------------------------------------------------------------------------------------------|
| Participantes do Processo  INTIMAR TODOS  D Exibir partes inativas/baixadas | Outros destinatários<br>Digite o nome, o CPF ou o CNPJ do destinatário<br>Procuradoria de Segurança |
| <ul> <li>Polo ativo</li> <li>Polo passivo</li> <li>Terceiros</li> </ul>     |                                                                                                    |

Figura 15 - Campo de pesquisa.

O sistema faz uma pesquisa interna conforme o termo inserido para pesquisa, devendo o usuário selecionar a opção **Procuradoria da Secretaria de Estado de Segurança Pública que estiver com o CNPJ** discriminado a frente.

| 1<br>ESCOLHER DESTINATÁRIOS PREPAR                                                                                                    | AR ATO ESCOLHER DOCUMENTOS E FINALIZAR                                                                              |
|----------------------------------------------------------------------------------------------------|----------------------------------------------------------------------------------------------------|
| Participantes do Processo                                                                                                    | Outros destinatários<br>Digite o nome, o CPF ou o CNPJ do destinatário                                              |
| Exibir partes inativas/baixadas  Contemporative Contemporative Co | Procuradoria de Segurança<br>PROCURADORIA DA<br>SECRETARIA DE 42.498.725/0005-<br>ESTADO DE 25<br>SEGURANÇA PÚBLICA |
| Destinatários Destinatário Comunicação                                                                                                    | Pessoal Prazo                                                                                                    |

Figura 16 - Selecionar a opção.

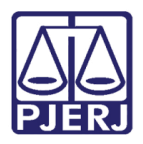

## 4.2 Escolha do Destinatário – Secretaria de Estado de Segurança Pública é Parte do Processo

No caso do expediente onde o **destinatário** seja a **Secretaria de Estado de Segurança Pública** e <u>ela seja parte do processo</u>, o usuário deverá selecionar o órgão **Secretaria de Estado de Segurança Pública** na lista de **Participantes do Processo**, selecionado o polo em que ela atua no processo, para que seja incluído na lista de **Destinatários**.

| 2                                                                                              | 3                                              |
|------------------------------------------------------------------------------------------------|------------------------------------------------|
| ESCOLHER DESTINATÁRIOS PREPARAR AT                                                             | O ESCOLHER DOCUMENTOS E FINALIZAR              |
| Participantes do Processo                                                                      | Outros destinatários                           |
| + INTIMAR TODOS                                                                                | Digite o nome, o CPF ou o CNPJ do destinatário |
| Exibir partes inativas/baixadas                                                                |                                                |
| 📲 Polo ativo                                                                                   |                                                |
| 📲 Polo passivo                                                                                 |                                                |
| 🔸 🄽 Terceiros                                                                                  |                                                |
| PROCURADORIA DA SECRETARIA DE ESTADO DE<br>SEGURANÇA PÚBLICA - CNPJ: 42.49 .5<br>(INTERESSADO) |                                                |

Figura 17 – Secretaria de Estado de Segurança Pública como Participante do Processo

Após ser selecionado (através de uma das formas explicadas acima), ele será exibido na listagem **Destinatários**, o ícone (pessoas) de procuradoria será exibido na frente do órgão listados.

O **Meio** pelo qual o documento vai ser enviado deve ser preenchido como **Sistema**. O usuário deverá preencher os demais campos e seguir com a confecção da comunicação.

| Participantes do Processo                                                                         |                | Outros destina     | itários     |                  |               |       |
|---------------------------------------------------------------------------------------------------|----------------|--------------------|-------------|------------------|---------------|-------|
| + INTIMAR TODOS                                                                                   |                | Digite o nome, o C | PF ou o CNP | 'J do destinatái | rio           |       |
| Exibir partes inativas/baixadas                                                                   |                |                    |             |                  |               |       |
| 🛚 🕹 Polo ativo                                                                                    |                |                    |             |                  |               |       |
| 📲 Polo passivo                                                                                    |                |                    |             |                  |               |       |
| - 🔩 Terceiros                                                                                     |                |                    |             |                  |               |       |
| PROCURADORIA DA SECRETARIA DE ESTADO<br>SEGURANÇA PÚBLICA - CNPJ: 42.498.725/00<br>(INITERESSADO) | O DE<br>005-25 |                    |             |                  |               |       |
| Destinatários                                                                                     |                |                    |             |                  |               |       |
| Destinatário                                                                                      | Comunicação    |                    | Pessoal Me  | Pio              | Tipo do Prazo | Prazo |
| PROCURADORIA DA SECRETARIA DE                                                                     |                |                    |             |                  |               |       |
| ESTADO DE SEGURANÇA PÚBLICA           Image: CNPJ: 42.498.725/0005-25                             | Selecione      | ~                  |             | Sistema 🗸        | dias 🗸        | 5     |

Figura 18 - Destinatário listado.

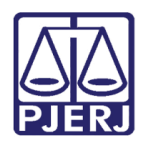

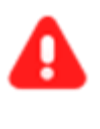

ATENÇÃO: Ao criar a comunicação, a Secretaria de Estado de Segurança Pública irá informar encaminhamento para a Delegacia atuante no processo.

É possível alterar o **Meio** de envio, mas em regra o envio deverá ser **via Sistema**.

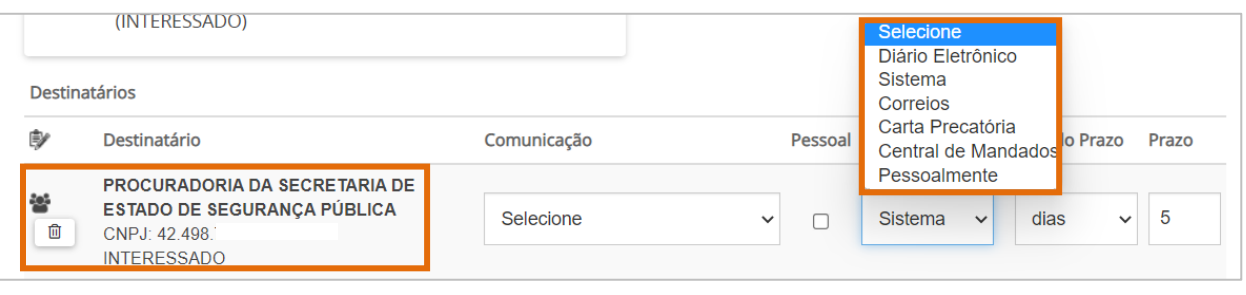

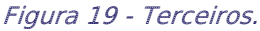

Ao finalizar o preenchimento clique em PRÓXIMO.

| PREPARAR COMUNICAÇÃO (3)                                                                                                    | APOrd 0800007-13:2023.8:19:0045 - Preparar comunicação                                                        |                                                |
|----------------------------------------------------------------------------------------------------|----------------------------------------------------------------------------------------------------|------------------------------------------------|
| Pesquisar - Q                                                                                                    |                                                                                                    | 3                                              |
| PROCESSOS ETIQUETAS                                                                                                    | ESCOLHER DESTINATÁRIOS PREPARAR ATO                                                                           | ESCOLHER DOCUMENTOS E FINALIZAR                |
|                                                                                                    |                                                                                                    | · · · · · · · · · · · · · · · · · · ·          |
| R I2-12-22                                                                                                    | Participantes do Processo                                                                                     | Outros destinatários                           |
| ACPCiv 08 145<br>Abatimento proporcional do preço<br>/ 1º Var je Resende / Juiz de Direito                                                                                                    | + INTIMAR TODOS                                                                                               | Digite o nome, o CPF ou o CNPJ do destinatário |
| MINISTERIO POBLICO DO ESTADO DO NIO DE JANEIRO X LEPORIS<br>CAM <sup>®</sup>                                                                                                    | Exibir partes inativas/baixadas                                                                               |                                                |
| Pedido de JG não comprovado X Procuração não incluída X                                                                                                    | 🛛 🕹 Polo ativo                                                                                                |                                                |
| <b>∓ ⊟</b> 12-12-22                                                                                                    | 🔸 着 Polo passivo                                                                                              |                                                |
|                                                                                                    | - 🍇 Terceiros                                                                                                 |                                                |
| Abandono de incapaz     /1º Vare Catalada de Catalada de Juiz de Direito     PROCURADORIA DA SECRETARIA DE ESTADO DE SEGURAVÇA PÚBLICA X LYRAE     WEZEN     ÚLTIMA MOVIMENTAÇÃO: EXPEDIÇÃO DE OUTROS DOCUMENTOS. | PROCURADORIA DA SECRETARIA DE ESTADO DE<br>SEGURANÇA PÚBLICA - CNPJ: 42.498.725/0005-25<br>(INTERESSADO)      |                                                |
| ₣ 🖪 26-01-23                                                                                                    | Destinatários                                                                                                 |                                                |
| APOrd 0800 145                                                                                                    | 🗊 Destinatário Comunicação                                                                                    | Pessoal Meio Tipo do Prazo Prazo               |
| Abolição Violenta do Estado Democrático de Direito<br>/ 11 Vara Direito<br>LEPUS LE PHINUS<br>TUÇANA<br>ÚLTIMA MOVIMENTAÇÃO: DISTRIBUÍDO POR SORTEIO                                                              | PROCURADORIA DA SECRETARIA DE<br>ESTADO DE SEGURANÇA PÚBLICA<br>ONPU 42 498.72<br>INTERESSADO     INTERESSADO | ✓ ☐ Sistema ✓ dias ✓ 5                         |
|                                                                                                    |                                                                                                    | PRÓXIMO 🔶                                      |

Figura 20 Botão Próximo

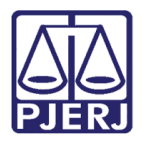

O sistema irá para a **segunda etapa** da confecção do expediente, onde será preparado o documento a ser enviado. Clique no botão **Editar** ao lado da parte para criar o documento.

0

OBSERVAÇÃO: Caso tenha mais de uma parte no documento, é possível criar um documento para cada uma delas, seguindo este mesmo procedimento.

| Destinatário                                                 | CPF/CNPJ                                                                    | Тіро                                                                | Meio                                                                                                   | Urgente                                                                                                    | Sigiloso                                                                                                | Agrupar com                                                                                                    |
|--------------------------------------------------------------|-----------------------------------------------------------------------------|---------------------------------------------------------------------|----------------------------------------------------------------------------------------------------|----------------------------------------------------------------------------------------------------|----------------------------------------------------------------------------------------------------|----------------------------------------------------------------------------------------------------|
| ROCURADORIA DA<br>ECRETARIA DE ESTADO DE<br>EGURANÇA PÚBLICA | 42.498.725/0005-<br>25                                                      | Intimação                                                           | Sistema                                                                                                |                                                                                                    |                                                                                                    |                                                                                                    |
|                                                              | estinatário<br>ROCURADORIA DA<br>ECRETARIA DE ESTADO DE<br>EGURANÇA PÚBLICA | estinatário CPF/CNPJ<br>ROCURADORIA DA<br>ECRETARIA DE ESTADO DE 25 | estinatário CPF/CNPJ Tipo<br>ROCURADORIA DA<br>ECRETARIA DE ESTADO DE<br>EGURANÇA PÚBLICA 25 Intimação | estinatário CPF/CNPJ Tipo Meio<br>ROCURADORIA DA<br>ECRETARIA DE ESTADO DE 25 Intimação Sistema<br>EGURANÇA PÚBLICA | estinatário CPF/CNPJ Tipo Meio Urgente<br>ROCURADORIA DA<br>ECRETARIA DE ESTADO DE 25 Intimação Sistema | estinatário CPF/CNPJ Tipo Meio Urgente Sigiloso<br>ROCURADORIA DA<br>ECRETARIA DE ESTADO DE 42.498.725/0005-<br>25 Intimação Sistema |

Figura 21 - Botão lápis – Editar.

Para criar um novo documento, clique na opção **Documento Novo**.

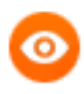

OBSERVAÇÃO: A opção **Documento do processo** é utilizada para selecionar um documento que já consta na árvore do processo como o documento principal da intimação, por exemplo uma decisão do juiz.

| Interd 08<br>MINISTERI | 12659<br>O PUBLICO DO                                         | 8 - Prep<br>ESTADO DO RIO DE JA                                              | arar comunica<br>NEIRO X HERBA . | ção<br>       | •       |          |            | 6          | 3     |  |
|------------------------|---------------------------------------------------------------|------------------------------------------------------------------------------|----------------------------------|---------------|---------|----------|------------|------------|-------|--|
| A                      | Ato de com                                                    | unicação                                                                     |                                  |               |         |          |            |            |       |  |
| (                      | <b>)</b> #                                                    | Destinatário                                                                 | CPF/CNPJ                         | Тіро          | Meio    | Urge     | nte Sigilo | oso Agrupa | r com |  |
|                        | 1                                                             | PROCURADORIA<br>SECRETARIA DE<br>ESTADO DE<br>SEGURANÇA PÚB                  | DA<br>42.498.72<br>25<br>LICA    | 5/0005- Intir | nação   | Sistema  |            | •          |       |  |
|                        | Edição do<br>DO RIO DI<br>Instrumento<br>O Documen<br>CONFIRM | ato de comunica<br>E JANEIRO<br>de comunicação<br>to do processo O Do<br>IAR | ição - Destina                   | itário: 1 - I | MINISTE | ERIO PUB | LICO DO    | D ESTADO   |       |  |

Figura 22 – Documento Novo.

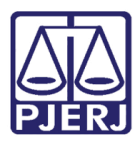

Selecione um Modelo pré-existente ou digite o documento da comunicação.

| Instrumento de comunicação<br>O Documento do processo  Documento novo<br>Modelo |        | 1         |
|---------------------------------------------------------------------------------|--------|-----------|
| Selecione o modelo                                                              |        | ~         |
| B I U abc 目 目 🖶 🖶 Tipo de font • Tamanho • x, x <sup>2</sup> 🚝 🖏 🏵 🖻            | 🖻 Ca ն | ab<br>≽ac |
| ЕЕ∉∉ы⊘ё®♀售ッ≩∙₽≈≡∃*₃₽∗┉┉*                                                        |        | Ω¶        |
| A=<br>A=                                                                        |        |           |
| I                                                                               |        |           |
|                                                                                 |        |           |
|                                                                                 |        |           |
|                                                                                 |        |           |
|                                                                                 |        |           |
|                                                                                 |        |           |

Figura 23 – Digitação do documento.

Ao finalizar a digitação, clique em CONFIRMAR.

| ≡       | PJe                                                                                     |                                          | 3                                   |
|---------|-----------------------------------------------------------------------------------------|------------------------------------------|-------------------------------------|
|         | PREPARAR COMUNICAÇÃO                                                                    | 0                                        | APOrd 01 045 - Preparar comunicação |
|         | Pesquisar                                                                               | + Q                                      |                                     |
|         | PROCESSOS ETIQUETAS                                                                     |                                          |                                     |
| *       |                                                                                         |                                          |                                     |
|         | <b>⊙</b> ∓                                                                              | 08-06-21                                 |                                     |
| ê 🛯 🖉 🤗 | Interd 081 Capacidade //Var. Comi MINIS HERB ÚLTIMA MOVIMENTAÇÃO: CONCEDIDA A AU TUTELA | oso da<br>o<br>INEIRO X<br>NTECIPAÇÃO DE |                                     |
|         | o Ŧ                                                                                     | 19-05-21                                 | CONFIRMAR                           |
| Q       | OPJV 0810<br>Resgate de Contribuição<br>/ Vara<br>Coma<br>VICENT                        | oso da<br>o<br>TRICIDADE S               |                                     |

Figura 24 – botão Confirmar.

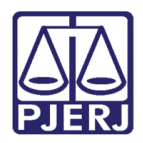

#### PODER JUDICIÁRIO ESTADO DO RIO DE JANEIRO

Secretaria-Geral de Tecnologia da Informação e Comunicação de Dados (SGTEC)

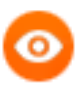

OBSERVAÇÃO: Após a confirmação do documento, o destinatário que estava com uma **tarja vermelha**, indicando que a <u>confecção do</u> <u>documento estava pendente</u>, passa a constar com a **tarja e o check verde**, sinalizando que foi <u>concluída a confecção</u>.

Quando tiver <u>mais de um destinatário</u>, todos eles devem constar com a tarja verde sinalizando a conclusão de todos os documentos.

| ESCOLHE               | 1<br>R DES    | STINATÁRIOS                                            | 2<br>PREPARAR                  | ATO               | ESCOLH    | er documen | TOS E FIN | IALIZAR     |
|-----------------------|---------------|--------------------------------------------------------|--------------------------------|-------------------|-----------|------------|-----------|-------------|
| to de com             | nuni          | cação                                                  |                                |                   |           |            |           |             |
| ¥ #                   | ŧ D           | estinatário                                            | CPF/CNPJ                       | Tipo              | Meio      | Urgente    | Sigiloso  | Agrupar com |
|                       | 1             | PROCURADOF<br>SECRETARIA E<br>ESTADO DE<br>SEGURANÇA F | RIA DA<br>DE 42.498<br>PÚBLICA | 8.725/0005-<br>25 | Intimação | Sistema    |           |             |
| Edição do<br>DO RIO D | o ato<br>E JA | o de comunic<br>NEIRO                                  | ação - Destin                  | atário: 1 -       | MINISTER  | IO PUBLIC  | O DO E    | STADO       |
| Instrument            | o de          | comunicação                                            | locumento novo                 |                   |           |            |           |             |

Figura 25 – Tarja e check verdes

Ao finalizar, clique em **PRÓXIMO**.

| PRÓXIMO → |
|-----------|

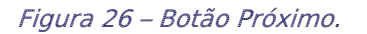

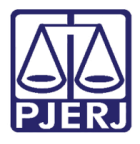

#### PODER JUDICIÁRIO ESTADO DO RIO DE JANEIRO

Secretaria-Geral de Tecnologia da Informação e Comunicação de Dados (SGTEC)

O sistema vai para a **terceira etapa** da confecção do expediente. Nesta última fase, é possível escolher um documento já existente na árvore do processo para anexar ao documento principal, selecionado os que desejar dentre os listados.

| ≡                                                                                                    | PJe                                                                                                    |                   |         |                              |                     |                                                           |                |                            |                        |       | 8 |
|----------------------------------------------------------------------------------------------------|----------------------------------------------------------------------------------------------------|-------------------|---------|------------------------------|---------------------|-----------------------------------------------------------|----------------|----------------------------|------------------------|-------|---|
| *                                                                                                    | PREPARAR COMUNICAÇÃO                                                                                     |                   | 7       | APOrd 080<br>PROCURADORIA DA | SECRETARIA          | 045 - Preparar comunicaçã<br>DE ESTADO DE SEGURANCA PÚBLI | ăo<br>IC       | •                          | E 🖻 🗣                  | Э     |   |
|                                                                                                    | Pesquisar                                                                                                | •                 | ۹       |                              |                     | · · · · · · · · · · · · · · · · · · ·                     |                |                            |                        |       |   |
|                                                                                                    | PROCESSOS ETIQUETAS                                                                                      |                   |         |                              | 1                   | 2                                                         |                | (                          | 3                      |       |   |
| *                                                                                                    |                                                                                                    |                   |         | ESCO                         | LHER DESTIN         | IATÁRIOS PREPARAR ATO                                     | D              | ESCOLHER DOCUN             | IENTOS E FINALIZAR     |       |   |
|                                                                                                    | 0 <b>Ŧ</b>                                                                                               | <b>E</b> 08       | 8-06-21 |                              |                     |                                                           |                |                            |                        |       |   |
|                                                                                                    | Interd 08                                                                                                |                   |         | Document                     | os vinculáve        | eis à comunicação (0812659-54.2                           | 2021.8.19      | .0038)                     |                        |       |   |
| , in the second second | / Vara da Infância, da Juventude e do                                                                    | ldoso d           | a       | Id                           | Тіро                | Juntado por                                               |                | Documento                  | Data de juntada        | Ações |   |
|                                                                                                    | Comarca de Nova Iguaçu / Juiz de Dir<br>MINISTERIO PUBLICO DO ESTADO DO RIO DI<br>F                      | eito<br>E JANEIRC | x       | 361767                       | 5 Decisão           | Magistrado                                                | -              | Decisão                    | 28/05/2021<br>13:12:54 | Ľ     |   |
| 5                                                                                                    | <b>ÚLTIMA MOVIMENTAÇÃO:</b> CONCEDIDA A A<br>TUTELA                                                      | NTECIPAÇ          | ,ÃO DE  | 356916                       | 0 Certidão          | JULIO<br>Chefe de Serventia Judicial                      | -              | Certidão                   | 06/05/2021<br>16:09:29 | Ľ     |   |
| ¢                                                                                                    |                                                                                                    | <b>e</b> 19       | 9-05-21 | -                            | , Outros            | S.                                                        | - POLO<br>D DO | PA 02-2021<br>Digitalizado | 06/05/2021             | _     |   |
| Q                                                                                                    | OPJV 081     Resgate de Contribuição     / Vara da Infância, da Juventude e do Idoso da                  |                   | a       | 352768                       | <sup>/</sup> Anexos | ESTADO DO RIO DE JANEIRO<br>Representante processual      | ) -            |                            | 14:50:31               |       |   |
|                                                                                                    | Comarca de Nova Iguaçu / Juiz de Dir<br><sup>Vi</sup><br>A<br><b>ÚLTIMA MOVIMENTAÇÃO:</b> EXPEDIÇÃO DE C | eito<br>CERTIDÃC  |         | 05350                        | 0 D-#-2-            | ATIVO - MINISTÉRIO PÚBLICO                                | POLO<br>DO     | Ação de Interdição         | 06/05/2021             |       |   |

Figura 27 – seleção dos anexos.

Se desejar juntar um anexo, após a seleção não esqueça de clicar no botão VINCULAR DOCUMENTOS A EXPEDIENTE, caso contrário, o anexo não é selecionado.

|        | PJe                                          |            |         |           |                            |                                                |                     |                    |                        |             | 8 |
|--------|----------------------------------------------|------------|---------|-----------|----------------------------|------------------------------------------------|---------------------|--------------------|------------------------|-------------|---|
| *      | PREPARAR COMUNICAÇÃO                         | -          | 7       | APOrd 080 | 0                          | A DE ESTADO DE SEGURANCA                       | nicação<br>A PÚBLIC | •                  | <b>e</b>               | ۲           |   |
|        | Pesquisar                                    | •          | ۹       |           | 3527680 Petição            | ATIVO - MINISTERIO POE<br>ESTADO DO RIO DE JAN | EIRO -              | Açao de interdição | 06/05/2021             |             |   |
| 6      | PROCESSOS ETIQUETAS                          |            |         |           |                            | Representante processual                       |                     |                    | 14.00.01               |             |   |
| *      |                                              |            |         |           |                            |                                                | - POLO              |                    |                        |             |   |
|        | 0 Ŧ                                          |            | 8-06-21 | 3         | 3527678 Petição<br>Inicial | ESTADO DO RIO DE JAN                           | EIRO -              | Petição Inicial    | 06/05/2021<br>14:50:31 | Ľ           |   |
|        | Interd 08                                    |            |         |           |                            | Representante processual                       |                     |                    |                        |             |   |
|        | / Vari                                       | )so d      | la      |           |                            | « «                                            | « »                 | >> >>>             |                        |             |   |
|        | MINIS                                        | D<br>NEIR  | x       | NZ        |                            | . de sud a de s                                |                     |                    |                        |             |   |
| $\geq$ | ÚLTIMA MOVIMENTAÇÃO: CONCEDIDA A A<br>TUTELA | NTECIPA    | ÇÃO DE  | Na        | o na documentos            | vinculados.                                    |                     | VINCULAR DO        | COMENTOS A E           | EXPEDIENTE  |   |
| 5      |                                              |            |         |           | Destinatário               | CPF/CNPJ                                       | Тіро                | Meio               | Prazo                  | ēy          |   |
|        | • •                                          | <b>=</b> 1 | 9-05-21 | 1         |                            | ADA 42.498.725/0005-                           | Intimação           | Piatama            | E dias                 |             |   |
|        | OPJV 0810<br>Resgate de Contribuição         |            |         |           | DE SEGURANÇ                | A PÚBLICA 25                                   | mumaçao             | Oisteilla          | Julas                  |             |   |
| Q      | / Var<br>Com                                 | ) (        | la      | 4         | ANTERIOR                   |                                                |                     |                    |                        | SITAI MENTE | i |
|        | VICEN                                        | CI         | DADE S  |           | ANTENIOR                   |                                                |                     |                    |                        |             |   |
|        | ÚLTIMA MOVIMENTAÇÃO: EXPEDIÇÃO DE            | CERTIDÃO   | ).      |           |                            |                                                |                     |                    |                        |             |   |

Figura 28 – Botão Vincular Documentos a expediente.

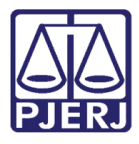

Quando terminar toda a confecção do expediente, clique em ASSINAR DIGITALMENTE, ou ASSINAR DOCUMENTO(S) MOBILE, dependendo do método de assinatura que esteja utilizando.

| ≡                                                                                                    | PJe                                                           |                 |               |               |               |             |                     |                                        |                     |                                         |           |         |      | 0 |
|----------------------------------------------------------------------------------------------------|---------------------------------------------------------------|-----------------|---------------|---------------|---------------|-------------|---------------------|----------------------------------------|---------------------|-----------------------------------------|-----------|---------|------|---|
| *                                                                                                    | PREPARAR COMUNICAÇÃO                                          |                 | 0             | APOr<br>PROCL | d 08          | ETARIA DI   | 0045 - F<br>E ESTAD | <b>Preparar comu</b><br>O DE SEGURANÇ∕ | nicação<br>A PÚBLIC | •                                       |           | 8       | Э    |   |
|                                                                                                    | Pesquisar                                                     | •               | Q             |               |               |             |                     | namo prococoa                          | •                   |                                         |           |         |      |   |
| Can the second second s | PROCESSOS ETIQUETAS                                           |                 |               |               | Peti          | ڊ<br>icão A | TIVO - N            | MINISTÉRIO PÚ                          | - POLO<br>BLICO DO  |                                         | 06/05/20  | 21      |      |   |
| *                                                                                                    |                                                               |                 |               |               | 3527678 Inici | al E        | STADO               | DO RIO DE JAN                          | NEIRO -             | Petição Inicial                         | 14:50:31  |         | Ľ    |   |
|                                                                                                    | <b>⊙</b> ∓                                                    |                 | 8-06-21       |               |               |             | (oprocor            |                                        |                     |                                         |           |         |      |   |
|                                                                                                    | Interd 0 Capacidade                                           | 138             |               |               |               |             |                     | ** **                                  | ≪ ≫                 | >>>>>>>>>>>>>>>>>>>>>>>>>>>>>>>>>>>>>>> |           |         |      |   |
|                                                                                                    | / Vara da Infância, da Juventude e do<br>Comai                | ldoso d<br>eito | la            |               | Não há docume | ntos vin    | culados             |                                        |                     | VINCULAR DC                             |           |         | ENTE |   |
|                                                                                                    | MINISTI<br>HERBA<br><b>ÚLTIMA MOVIMENTAÇÃO:</b> CONCEDIDA A / | : JANEIRO       | D X<br>ÇÃO DE |               | Destinatá     | irio        |                     | CPF/CNPJ                               | Тіро                | Meio                                    | Prazo     | ₿y      |      |   |
| 5                                                                                                    | TUTELA                                                        |                 |               |               |               | DORIA D     | A<br>STADO          | 42.498.725/0005                        | -<br>Intimação      | Sistema                                 | 5 dias    | ť       | Ì    |   |
|                                                                                                    | • •                                                           | <b>E</b> 1      | 9-05-21       |               | DE SEGUR      | RANÇA PU    | ÚBLICA              | 20                                     |                     |                                         |           |         | _    |   |
|                                                                                                    | OPJV 08108(<br>Resgate de Contribuição                        | 38              |               |               |               |             |                     |                                        |                     |                                         | ASSINAR D | IGITALM | ENTE |   |
| X                                                                                                    | / Vi<br>Coi                                                   | :0 0            | la            |               |               | -           |                     |                                        |                     |                                         |           |         |      |   |
|                                                                                                    | VICI                                                          | RICI            | DADE S        |               |               |             |                     |                                        |                     |                                         |           |         |      |   |
|                                                                                                    | A<br>ÚLTIMA MOVIMENTAÇÃO: EXPEDIÇÃO DE                        | CERTIDÃO        | <b>)</b> .    |               |               |             |                     |                                        |                     |                                         |           |         |      |   |

Figura 29 – Opte por um método de assinatura.

O processo é encaminhado para a tarefa de **Processamento**.

| Interd 0812659              | - Processamento [VIJ | ~ | E @ 9                             | ) D []       |
|-----------------------------|----------------------|---|-----------------------------------|--------------|
| Selecione a próxima tarefa. |                      |   |                                   |              |
|                             |                      |   |                                   |              |
|                             |                      |   |                                   |              |
|                             |                      |   | Tarefa<br>A tarefa foi executada! | $\checkmark$ |

Figura 30 – Mensagem do Sistema

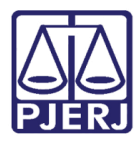

Ao abrir os **Autos Digitais**, o documento criado passa a ser exibido.

| P | Interd 0812                                                                                                    | tio de janeiro                                                                 |   | <b>B</b> | ľ | *   | "ງ ≡ |
|---|----------------------------------------------------------------------------------------------------|--------------------------------------------------------------------------------|---|----------|---|-----|------|
|   | T Q 8 <                                                                                                    | 4217878 - Intimação<br>Juntado por SIMONE L                                    |   |          |   |     | ŀ    |
|   | 08 Jun 2021                                                                                                    | $\mathbf{k} \leftarrow 6 \ \mathrm{de} \ 6 \rightarrow \rightarrow \mathbf{k}$ | 1 | ☆ @      |   | K 1 |      |
| • | <ul> <li>€XPEDIÇÃO DE OUTROS<br/>DOCUMENTOS.</li> <li>▲ 4217878 - Intimação</li> <li>▲ 14:00</li> <li>28 May 2021</li> </ul> | Intimação.                                                                     |   |          |   |     |      |
|   | <ul> <li>CONCEDIDA A ANTECIPAÇÃO DE<br/>TUTELA</li> <li>B 3617675 - Decisão</li> <li>I<br/>13:12</li> </ul>                  |                                                                                |   |          |   |     |      |
|   | 06 May 2021                                                                                                    |                                                                                |   |          |   |     |      |
|   | K CONCLUSOS AO JUIZ                                                                                                    |                                                                                |   |          |   |     |      |

Figura 31 – Exibição do documento nos Autos Digitais.

Também é possível visualizar maiores informações da comunicação através da tela de **Expedientes**, que é acessada com o clique no botão **envelope**.

| PJe                                                  | Interd 08'<br>MINISTERIO PI                                                                                                    | <b>С</b><br>20 | 80 | •                  |                             | *                     |   | <b>*</b> | ď      | *        | 5        | ≡    |
|------------------------------------------------------|----------------------------------------------------------------------------------------------------|----------------|----|--------------------|-----------------------------|-----------------------|---|----------|--------|----------|----------|------|
| Expedi                                               | entes                                                                                                    |                |    |                    |                             |                       |   |          |        |          |          |      |
| Partes                                               |                                                                                                    |                |    |                    |                             |                       |   |          |        |          |          |      |
| Ato de                                               | comunicação                                                                                                    |                |    | Data limite previs | ta para ciência ou manife   | stação                |   | Doo      | umento | s I      | Fechado  | ,    |
| Intimaçã<br>PROCU<br>Represe<br>Expediçã<br>Prazo: 5 | Intimação (4026257)<br>PROCURADORIA DA SECRETARIA DE ESTADO DE SEGURANÇA PÚBLICA<br>Representante: PROCURADORIA DA SECRETARIA DE ESTADO DE SEGURANÇA PÚBLICA<br>Expedição eletrônica (27/01/2023 13:21:57)<br>Prazo: 5 dias |                |    |                    | 06/02/2023<br>(para ciência | 23:59:59<br>expressa) | ) |          | Ľ      |          | NÃO      |      |
|                                                      |                                                                                                    |                |    |                    |                             |                       |   |          | 1 resu | ltados e | encontra | ados |
|                                                      |                                                                                                    |                |    |                    |                             |                       |   |          |        |          |          |      |

Figura 32 – Tela de Expedientes.

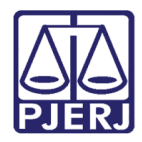

## 5. Histórico de Versões

| Versão | Data       | Descrição da alteração          | Responsável             |
|--------|------------|---------------------------------|-------------------------|
| 1.0    | 30/01/2023 | Elaboração de Manual.           | Thiago Ribeiro Pinheiro |
| 1.0    | 31/01/2023 | Revisão ortográfica e template. | Amanda Narciso          |
| 1.0    | 18/04/2023 | Revisão de Documento.           | Sabrina Borges          |